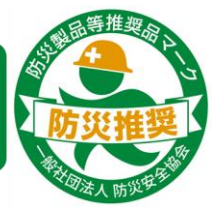

USENおもてなしキャストは、 災害時に有効に活用でき安全と認められる 「防災製品等推奨品」に認定されました。

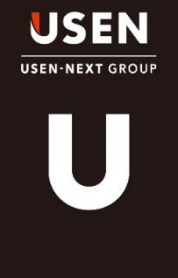

# USENおもてなしキャスト アナウンスアプリ 操作マニュアル

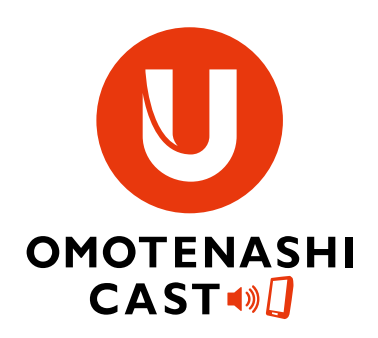

USEN SOUND Lab. インバウンド対策推進グループ TEL:03-6823-7097

Ver:2.0

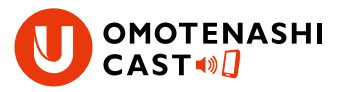

#### 画面構成(TOPページ)

| アナウンスブック   |          |             | v        | US |
|------------|----------|-------------|----------|----|
| 履歴から再生     |          | お気に入り       |          | ア  |
| ■地震        | 8        | ■火災         | 1        | 2  |
| ■津波        |          | ■台風・水害      |          | 3  |
| ■点検・不審物・テロ | ≣        | •=          |          |    |
| T+9>2799   | E assur- | itaca 🗇 Mar | <br>⊗≉e≂ |    |
| 1          |          | 3           | 2        |    |

| USENおもてなしキャスト    |
|------------------|
| アナウンスアプリは        |
| ①アナウンスブック        |
| ②非表示             |
| ③設定(次のページ参照)     |
| 3種類の画面で構成されております |
|                  |

### アナウンスブック (登録されているアナウンスを流すことができます)

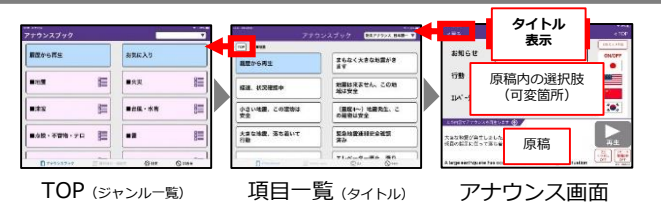

#### 非表示

(ジャンルや項目、選択肢など、使用するものだけを表示できま

| 調整から汚り  | 1110 | 1  | -             | 8=   | as < | đ |                     |    |             |    |     | **                        | 表示     |       |
|---------|------|----|---------------|------|------|---|---------------------|----|-------------|----|-----|---------------------------|--------|-------|
|         |      | _  |               | 0.00 | 0    | 1 | 観察から対生              |    | 調練総合の予告     | 0  | L 1 |                           |        | _     |
| ■×X     | 1    | 0  | ■大用・放高。<br>油水 | E    | 0    |   |                     | ** |             | #S |     | <b>IIII</b> 房             | 稿内の選択  | 支     |
| -2301H  | 10   | 0  | ##X           | H    | 0    |   | まもなく大きな地<br>長がきます   | •= | -           | ** |     | 110                       | (可変固別) |       |
| W77-F   | 100  | 0  | 86R           | ਿ    | 0    |   | 地震は文文せん。<br>この内地は安全 | 35 | 0.5V.85. 20 | 25 |     | ABR/MEN                   | E THE  | naums |
| 1959L-X | -    | AT | BEN Out       | -    | 83   |   |                     | 85 | +3/48 96    | 85 |     | Today of its distribution | 原稿     |       |

#### 非表示設定方法

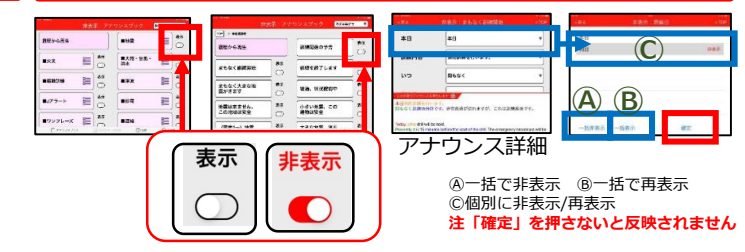

選択されたジャンル/項目を非表示に する事ができます。

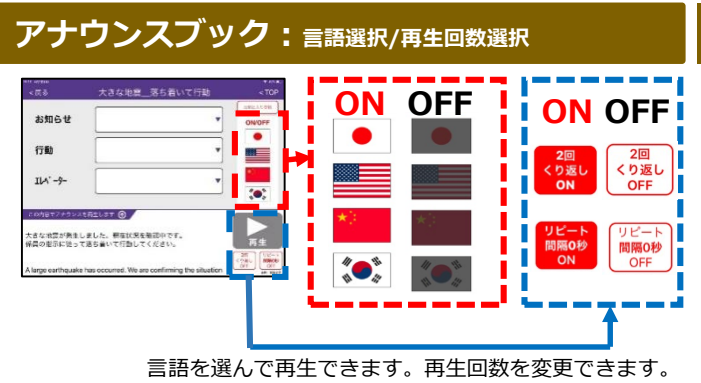

#### リピート間隔を変更

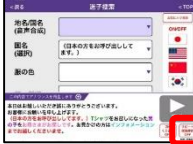

リピートボタンを 長押し

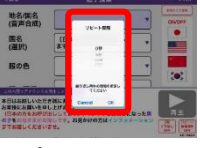

リピート間隔を選択 0秒~60分で設定可能

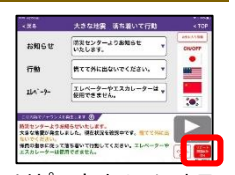

リピートをONにする 事で設定した間隔で 再生されます

#### アナウンスフック:読み上げ音声(音声合成) ※お名前などを読み上げ可能です (インフォ

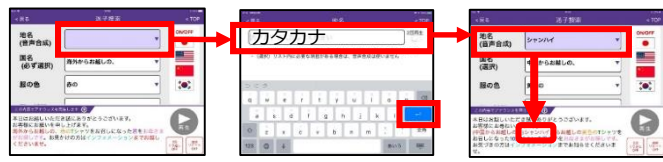

(音声合成): **カタカナ**で入力した文字を 音声合成で読み上げます。入力後「↔」 もしくは「開く」で確定してください。 入力した内容は アナウンス原稿 記載されます。

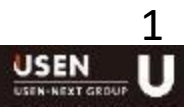

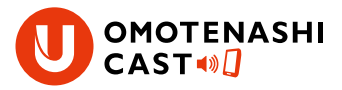

#### 履歴から再生

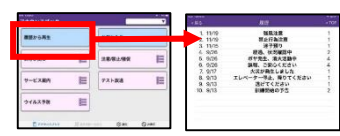

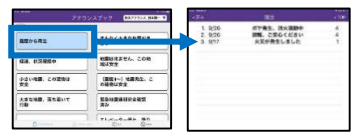

TOP(ジャンル)履歴 すべての履歴が表示されます。

項目履歴 選択項目だけの履歴が表示されます。

### お気に入りから再生 (よく使う項目を登録できます)

ス)

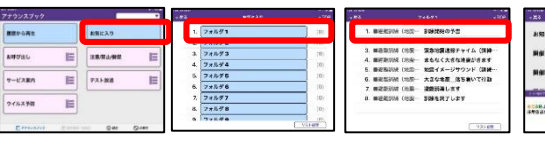

よく使う項目を 使用するフォルダ 登録されたアナ 登録可能です。 を選択 (最大40種類) 示

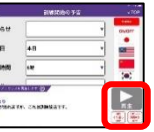

アナウンス再生 画面からアナウ ウンス一覧が表 ンスを流すこと (最大40アナウン ができます。

# 「お気に入り」登録方法

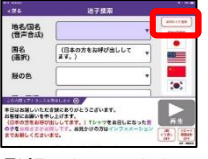

登録したいアナウ ンス再生画面「お 気に入りに登録」 をタップ

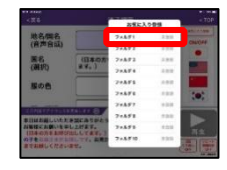

登録するフォルダ を選択 複数のフォルダに 登録可能

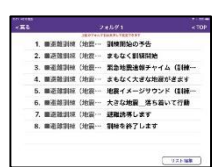

フォルダを選ぶと 登録されたアナウンス 一覧が表示されます

### 「お気に入り」名称を変更

| 観想から再生        | 創業に入り             |        |
|---------------|-------------------|--------|
| awonu 🔠       | 18.05/05.12/98/02 | 80     |
| 7-EX809       | アスト放送             | ۶      |
| 2483¥8        |                   |        |
| Erranter Same | @## 6             | ) en l |

別の名前に変更

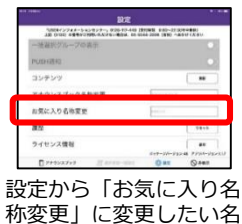

前を入力

### 「お気に入り」内フォルダ名を変更

| 24 |        | < TOP |
|----|--------|-------|
| 1. | 7×1.91 | (0)   |
| 2. | 7+1-92 | . (0) |
| 3. | 7×1.93 | (0)   |
| 4. | 7×1094 | (0)   |
| 5. | 7×7095 | (0)   |
| 6. | 7×1.98 | (0)   |
| 7. | 7+1197 | (0)   |
| 8. | 7+1.98 | (0)   |
|    | 7+1.44 | ins.  |

フォルダ名を変更可能

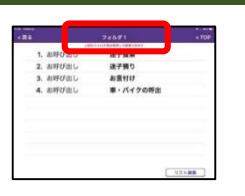

フォルダ名を長押しで 名称を変更可能です

## 「アナウンスブック」名称を変更

| 嬰歴から再生 |     | お気に入り                     |    |
|--------|-----|---------------------------|----|
| 診時び出し  | 8   | REAL PROPERTY OF CONTRACT | 80 |
| サービス東内 | 8≡  | <b>デスト放送</b>              | 8  |
| ウイルス子筋 | 800 |                           |    |

アナウンスブック名を変更可能

| 183                                                         | ε                                                     |                  |
|-------------------------------------------------------------|-------------------------------------------------------|------------------|
| 1550-(5745-5254)-5-, 050-15<br>38 1930 #850-1850-0.0760-864 | -440 KENTIKIN 9-00-2210<br>L. 20-6240-2204 (1990) -48 | CROBED<br>INFORM |
| 一括置把グループの表示                                                 |                                                       |                  |
| PUSHIRIO                                                    |                                                       |                  |
| コンテンツ                                                       |                                                       |                  |
| アナウンスプック名称変更                                                | P0314707                                              |                  |
| お気の人り名称変更                                                   | 814.7.1                                               |                  |
| 612                                                         |                                                       | 591              |
| ライセンス情報                                                     |                                                       | 88               |
|                                                             | (0+0-010-014)                                         | >48 97516-       |
| T7+9>37+9                                                   | 10 M T                                                | QAR              |

設定から 「アナウンスブック名称変更」 に変更したい名前を 入力してください

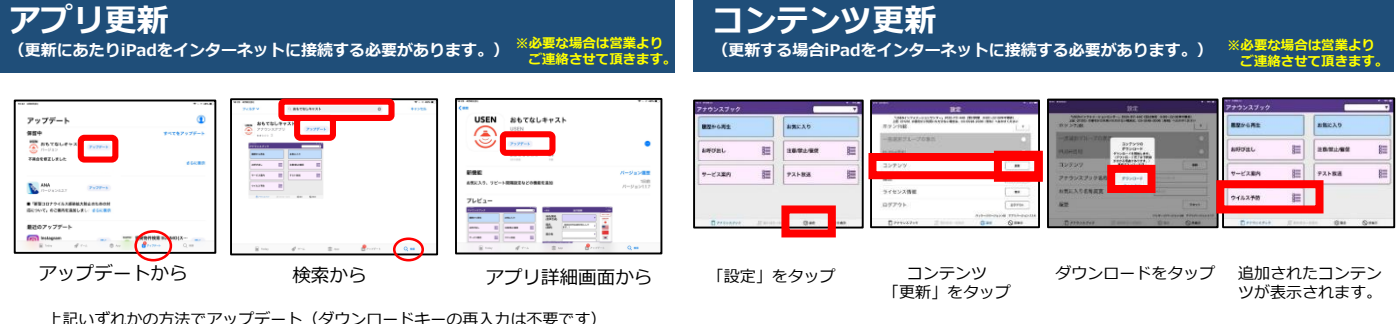

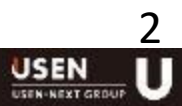

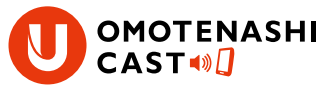

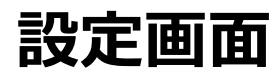

3

USEN-NEXT GROUP

設定

| 15:13 4月13日(月)                                     | n. 🕁                                              | 令 L 80% 🔲 )        | USENインフォメーションセンターの                                                                          |
|----------------------------------------------------|---------------------------------------------------|--------------------|---------------------------------------------------------------------------------------------|
| l.                                                 | <del>发</del> 定                                    |                    | 番号が記載されてます。                                                                                 |
| 「USENインフォメーションセンター」0120-<br>上記(0120)の番号がご利用いただけない場 | ·117-440(受付時間 9:00~22:30<br>合は、03-5548-2006(有料)へお | 年中無休)<br>かけください    |                                                                                             |
| ジングル音                                              |                                                   | $\bigcirc$         | ※▲は各項日の初期他で9。                                                                               |
| ジングル音のリピート                                         |                                                   |                    | ●操作の必要はありません。<br>操作が必要な場合は担当より連絡させて頂きま                                                      |
| トリガー辛量                                             |                                                   |                    | 2全言語の音量調整が可能です。                                                                             |
| 「リカー日里」                                            | ~                                                 | 1 1 1 0            | ◎言語ごとの音量調整が可能です。                                                                            |
| 2 アナウンス 全体音量                                       |                                                   |                    | <ul> <li>④言語         ○             ○             ○</li></ul>                                |
| 3 アナウンス 言語別音量                                      |                                                   | ٥                  | <ul> <li>● 空音品の石前などの乱の上の音声の</li> <li>音量調整が可能です。</li> <li>⑥ 言語ごとの読み上げ音声の音量調整が可能です</li> </ul> |
| マナウンス 言語別スピード                                      |                                                   | 0                  | ●言語ごとの読み上げ音声の話速度が調整可能で                                                                      |
|                                                    |                                                   |                    | ❸言語ごとの読み上げ音声の声質調整が                                                                          |
| 京 読み上げ入力 全体音量                                      | · · · · · · · · · ·                               | <u>-</u> 9         | 可能ですが、変更はお勧めしておりません                                                                         |
|                                                    |                                                   | _                  | ●探作の必要はのりません<br>操作が必要が提合け扣当上り連絡させて頂きま                                                       |
| 6 読み上げ人刀 言語別首量                                     |                                                   | C                  | ●言語切替(日本語→英語など)の間隔になりま                                                                      |
| 読み上げ入力 言語別スピード                                     |                                                   | 0                  | 0.8秒が推奨間隔です。                                                                                |
|                                                    |                                                   |                    | ●文節の間隔を調整できます。                                                                              |
| 読み上げ入力 言語別高さ                                       |                                                   | 0                  | 0.4杪か推奨間隔です。                                                                                |
| ● 読み上げ入力 言語別抑揚                                     |                                                   | 0                  | ♥/ ノノノヘノックに衣示される<br>  耳目の表示列を変更できます。                                                        |
|                                                    |                                                   |                    | ・ ・ ・ ・ ・ ・ ・ ・ ・ ・ ・ ・ ・ ・ ・ ・ ・ ・ ・                                                       |
| アナウンスとトリガーのチャンネ                                    | ネル                                                | $\bigcirc$         | ③コンテンツを更新する場合に使用します。                                                                        |
|                                                    | ±)                                                |                    | インターネットに接続した後に「更新」ボタン                                                                       |
| ● 「トリカーのの舟王(言語木選択中                                 | 4)                                                |                    | タッノしてくたさい。<br>・ ペアナウシスゴックの名称を恋雨できます                                                         |
| トリガー再生時の再生秒数                                       |                                                   | 60                 | <ul> <li>         ・・・・・・・・・・・・・・・・・・・・・・・・・・・・・</li></ul>                                   |
|                                                    |                                                   |                    | ⑦アナウンスブックに表示される履歴を                                                                          |
| トリカーの種類<br>                                        | 通常                                                | 大空間向け              | リセットできます。                                                                                   |
| 10 言語切り替わりの間隔                                      | なし 0.8秒                                           | 1.6秒               | 注:リセットすると戻せません。<br>のライセンフ情報が表示されます                                                          |
|                                                    |                                                   |                    | ●ログアウトすると全てのアナウンスが                                                                          |
| 11 音声読み上げ間隔                                        | なし 0.4秒                                           | 0.6秒               | 消去されてしまいます。                                                                                 |
| 12 ボタン列数                                           |                                                   | 2                  | 操作が必要な場合は担当より連絡させて頂きま                                                                       |
|                                                    |                                                   |                    |                                                                                             |
| 一括選択グループの表示                                        |                                                   | $\bigcirc$         |                                                                                             |
| D<br>PUSH通知                                        |                                                   |                    |                                                                                             |
|                                                    |                                                   |                    |                                                                                             |
| 14 コンテンツ                                           |                                                   | 更新                 | サービス集内         当           テスト放送         当                                                  |
| 15 アナウンフブックタ称亦更                                    |                                                   |                    | 91/L25/0 III                                                                                |
| ノフランヘノック石術変更                                       | FF928799                                          |                    | €777723777 <u>20</u> 8722-522 () 822 () 882                                                 |
| 16 お気に入り名称変更                                       | お気に入り                                             |                    |                                                                                             |
|                                                    |                                                   |                    |                                                                                             |
|                                                    |                                                   | עלאר               |                                                                                             |
| 18 ライセンス情報                                         |                                                   | 表示                 | サービス商内         1           アント版述         1                                                  |
|                                                    |                                                   |                    | → 1 ▲ ス 予 照 目目                                                                              |
| 19 <sup>ログアウト</sup>                                |                                                   | ログアウト              | Deraware Enter-one One Orea                                                                 |
|                                                    | パッケージバージョン                                        | :80 アプリバージョン:1.1.7 |                                                                                             |
| アナウンスブック  『 選択項目-                                  | 一括設定                                              | ◎ 非表示              |                                                                                             |